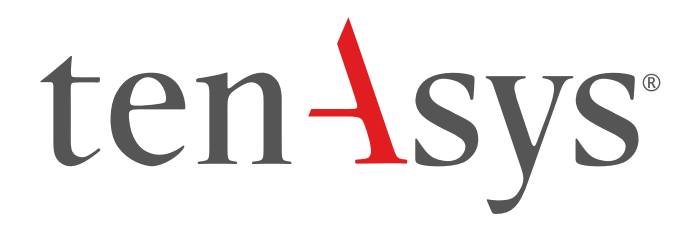

### INtime<sup>®</sup> SDK Evaluation Licensing Procedure

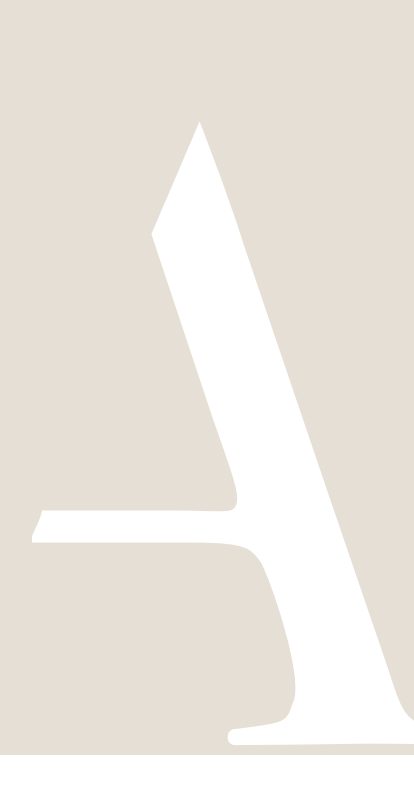

#### **Table of Contents**

| 1. | SDK Evaluation license installation                           | 2 |
|----|---------------------------------------------------------------|---|
|    |                                                               |   |
| 2. | INtime for Windows Deployment Trial License installation      | 8 |
| ~  |                                                               | ~ |
| 3. | INtime Distributed RTOS Deployment Trial License installation | 8 |

#### 1. SDK Evaluation license installation

SDK Evaluation license installation consists of installing a License String using the "Add license..." function in the License Manager. The License String must be generated for a development host. Steps below go through the procedure. The instructions are

performed on two platforms, which may be the same, one with an Internet connection to the TenAsys.com web site, and the development host  $\blacksquare$ .

Refer to the **INtime Deployment Trial License Procedure** to license INtime for Windows on a different host or for INtime Distributed RTOS.

Identifying license components: Fingerprint: ---- BEGIN HOST INFO ----<ascii>---- END HOST INFO ----License String: \*<ascii license string>[# "16" version "", no expiration date, exclusive...] Located in the %INTIMECFG%Iservrc file.

#### Step by Step SDK Evaluation license installation Example

Obtain the SDK Evaluation License String. The License String is available on the TenAsys.com web site after logging in with a registered user account that has been linked to a company account.

1.1. On an internet connection: Description Login to <u>TenAsys.com</u> (Register for a personal account if you do not have an account.)

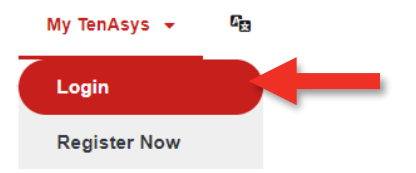

Figure 1-1 - Login or Register

1.2. **Go to the** Evaluation Request **page**. Fill out the form and wait for a response from TenAsys.

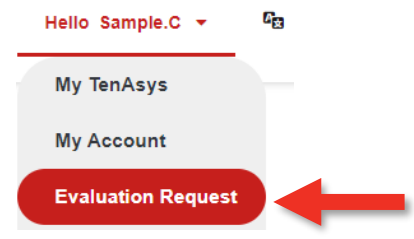

Figure 1-2 - Evauation Request

# ten Asys<sup>®</sup> INtime<sup>®</sup> SDK Evaluation Licensing Procedure

1.3. After receiving an evaluation invitation by email from TenAsys: *Go to the* My <u>Downloads</u> *page*.

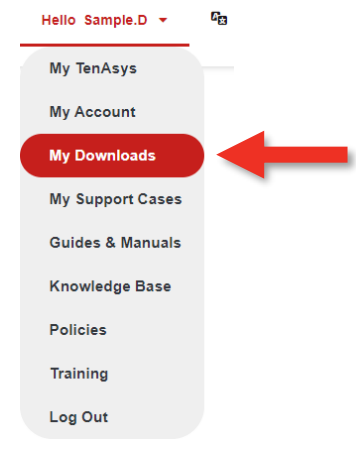

Figure 1-3 – selecting My Downloads

1.4. Download and install the SDK on the development host. SDK Downloads

<sup>°</sup> INtime for Windows 7.0 SDK Downloads

Build 23310.1 - Release Date: Nov 10 2023

| Release Notes                  | Release Notes                      |  |  |  |  |  |  |
|--------------------------------|------------------------------------|--|--|--|--|--|--|
| Description                    | Download Link                      |  |  |  |  |  |  |
| INtime 7.0 SDK - Build 23310.1 | intime70-23310-1full_installer.exe |  |  |  |  |  |  |

Figure 1-4 - My Downloads

1.5. On the Development Host: Open the *INtime Configuration Panel*. The *INtime Configuration Panel* can be accessed either by selecting "INtime Configuration" from the *INtime Status Monitor* in the Windows System Notification Area, or by typing in "INtime" in the search bar of the Start Menu and selecting "INtime Configuration" from the list of applications listed.

# ten-sys<sup>®</sup> INtime<sup>®</sup> SDK Evaluation Licensing Procedure

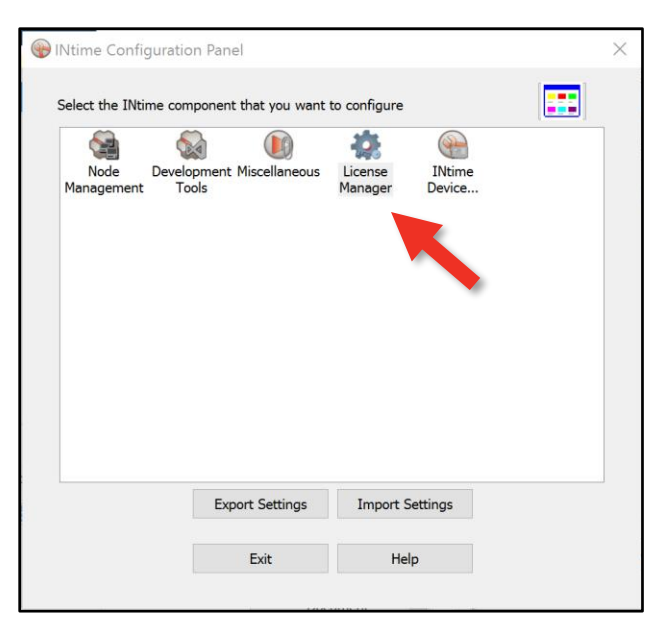

Figure 1-5 – INtime Configuration Panel

1.6. Double click the License Manager icon.

| 🅸 License Manager                                                                                | - 🗆 ×          |
|--------------------------------------------------------------------------------------------------|----------------|
|                                                                                                  |                |
| No license file found.                                                                           |                |
|                                                                                                  |                |
|                                                                                                  |                |
|                                                                                                  |                |
| Activate INtime                                                                                  | Maintenance    |
| Get Fingerprint Install License File Enter License String                                        | Backup to file |
|                                                                                                  | Purge Licenses |
| Licman Tools Version 7.0.22131.1 Copyright © 2001-2022 TenAsys Corporation. All rights reserved. | Help Close     |

Figure 1-6 – License Management window

1.7. Click Get Fingerprint in the License Management window.

### ten Asys<sup>®</sup> INtime<sup>®</sup> SDK Evaluation Licensing Procedure

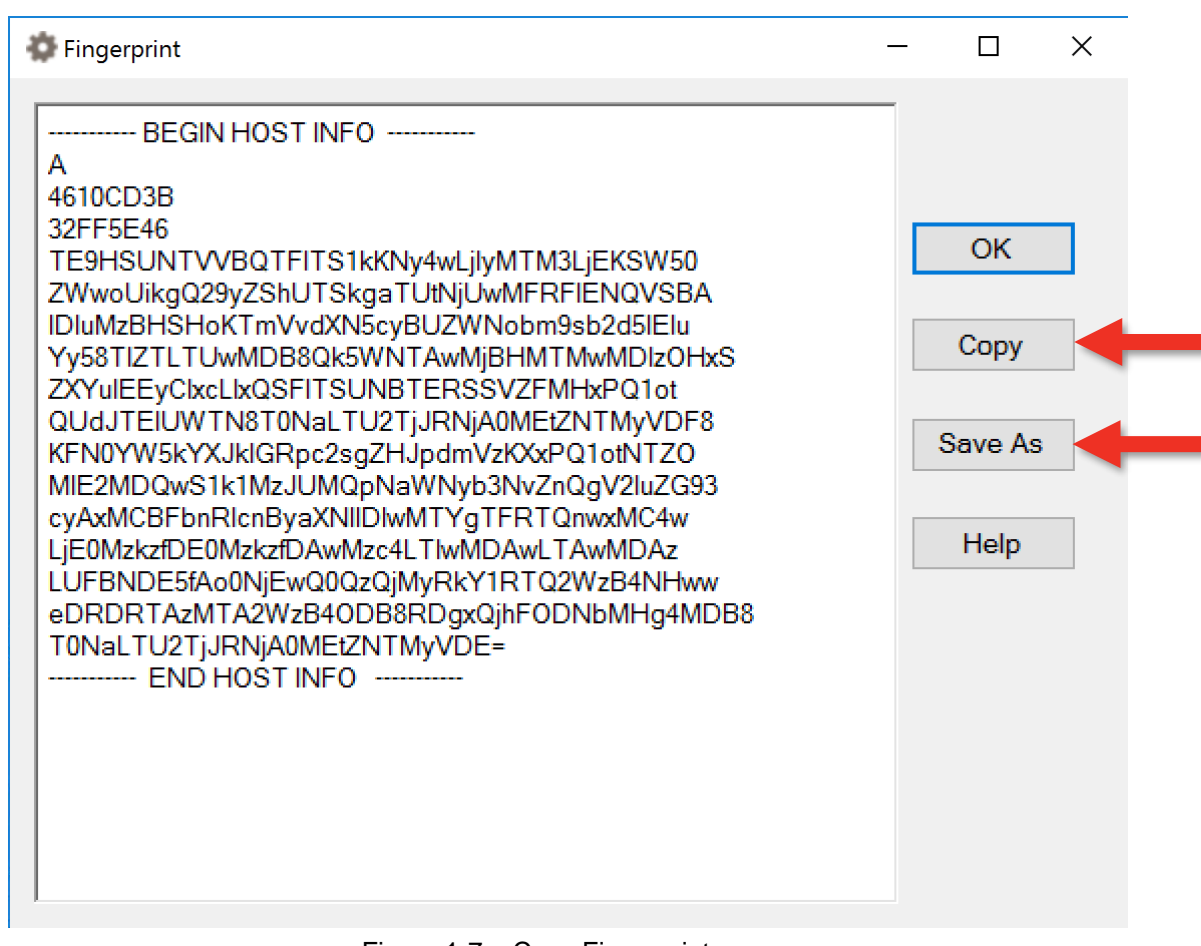

Figure 1-7 – Copy Fingerprint

- 1.8. **Copy** or **Save As ...** the Fingerprint into a file.
- 1.9. On an internet connection: <sup>(()</sup> Go to the My Account page on the TenAsys.com web site.

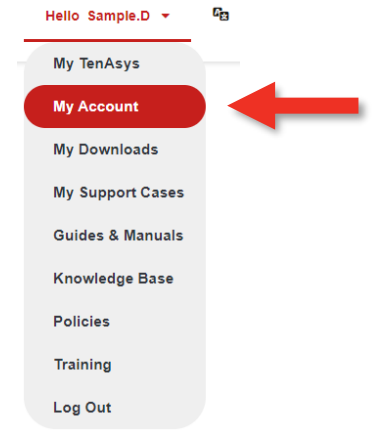

Figure 1-8 - My Account

1.10. The Create INtime 7 SDK Evaluation License button allows you to create a license from a fingerprint. If it shows "All available evaluation seats are used.", the license has already

been generated. Find the license in the table and use "Download License" and Skip to step 1.12.

| OST             | EXPIRES          | LICENSE                         |
|-----------------|------------------|---------------------------------|
| Optiplex7010-pc | January 17, 2023 | Download SDK Evaluation License |

Figure 1-9 - Sample SDK listing

1.11. The **Paste** the fingerprint from step 1.8 into the open window. **Activate SDK Evaluation License** 

| Please paste the fing | erprint from the INtime SDK host:      |                         |                                       |
|-----------------------|----------------------------------------|-------------------------|---------------------------------------|
|                       | ·                                      |                         |                                       |
|                       |                                        |                         |                                       |
|                       |                                        |                         |                                       |
|                       |                                        |                         | h                                     |
| Only press Create Lic | ense one time. Pressing it again while | processing your license | request may create an invalid license |
| Create Licens         |                                        |                         |                                       |
| Greate Licens         |                                        |                         |                                       |

Figure 1-10 - Paste Fingerprint

1.12. Click Create License, then Download the license file. Activate SDK Evaluation License

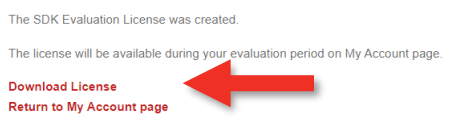

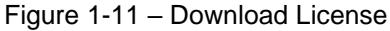

1.13. The license is also available on the <u>My Account</u> **page.** Copy the license file to the Development host.

#### **My Licenses and Agreements**

| Host | Expires        | License                         |  |
|------|----------------|---------------------------------|--|
| -PC2 | March 09, 2024 | Download SDK Evaluation License |  |

Figure 1-12 – Download License

1.14. On the Development host: *Open the INtime Configuration Panel.* The *INtime Configuration Panel* can be accessed either by selecting "INtime Configuration" from the *INtime Status Monitor* in the Windows System Notification Area, or by typing in "INtime" in the search bar of the Start Menu and selecting "INtime Configuration" from the list of applications listed.

|                    | Sa 🔘                               | *                  | <b>@</b>         |  |
|--------------------|------------------------------------|--------------------|------------------|--|
| Node<br>Management | Development Miscellaneous<br>Tools | License<br>Manager | INtime<br>Device |  |
|                    |                                    |                    |                  |  |
|                    |                                    |                    |                  |  |
|                    |                                    |                    |                  |  |
|                    |                                    |                    |                  |  |
|                    |                                    |                    |                  |  |
|                    |                                    |                    |                  |  |
|                    |                                    |                    |                  |  |
|                    |                                    |                    | •                |  |
|                    |                                    |                    |                  |  |

Figure 1-13 – INtime Configuration Panel

- 1.15. Double click the License Manager icon.
- 1.16. The *License Management* window will appear next. Use the "Use License File" or "Enter String" button.

| 🔯 License Manager                                                | - 🗆 X                                        |
|------------------------------------------------------------------|----------------------------------------------|
| No license file found.                                           |                                              |
|                                                                  |                                              |
|                                                                  |                                              |
| Activate INtime<br>Get Fingerprint Install License File Enter I  | License String Backup to file                |
|                                                                  | Purge Licenses                               |
| Licman Tools Version 7.0.22131.1 Copyright © 2001-2022 TenAsys ( | Corporation. All rights reserved. Help Close |

Figure 1-14 – License Management window

1.17. And paste the License String. Click OK.

### ten Asys<sup>®</sup> INtime<sup>®</sup> SDK Evaluation Licensing Procedure

| 🕸 Enter License String     |    | -      |  | × |
|----------------------------|----|--------|--|---|
| Input License String Here: |    |        |  |   |
|                            | ОК | Cancel |  |   |

Figure 1-15 - Enter License String window

1.18. <sup>D</sup>The *License Management* window shows the installed license.

| 🔹 License Manager                                                                                | – 🗆 X                                           |
|--------------------------------------------------------------------------------------------------|-------------------------------------------------|
|                                                                                                  | USB/CID key found: DAD4                         |
| Evaluation INtime 7 SDK license expires on Jun 17 2022.                                          |                                                 |
| Activate INtime   Get Fingerprint Install License File Enter License String                      | Maintenance<br>Backup to file<br>Purge Licenses |
| Licman Tools Version 7.0 22131.1 Copyright © 2001-2022 TenAsys Corporation. All rights reserved. | Help Close                                      |

Figure 1-16 – License Management window with new license

2. INtime for Windows Deployment Trial License installation

Refer to the **INtime Deployment Trial License Procedure** to license INtime for Windows on a different host or for INtime Distributed RTOS.

3. INtime Distributed RTOS Deployment Trial License installation

Refer to the **INtime Deployment Trial License Procedure** to license INtime for Windows on a different host or for INtime Distributed RTOS.